# O Jabber para Windows reduz o volume em um PC com Windows 7

## Contents

Introduction Prerequisites Requirements Componentes Utilizados Problema Solução Informações Relacionadas

### Introduction

Este documento descreve um problema encontrado no qual o Cisco Jabber para Windows diminui o volume em um PC com Windows 7 e propõe uma solução para o problema.

# Prerequisites

#### Requirements

A Cisco recomenda que você tenha conhecimento destes tópicos:

- Opções de controle de volume do Windows 7
- Cisco Jabber para Windows

#### **Componentes Utilizados**

As informações neste documento são baseadas nestas versões de software e hardware:

- Windows 7
- Cisco Jabber para Windows

The information in this document was created from the devices in a specific lab environment. All of the devices used in this document started with a cleared (default) configuration. If your network is live, make sure that you understand the potential impact of any command.

# Problema

O Cisco Jabber para Windows diminui o volume em um PC com Windows 7.

Aqui está um cenário típico:

- Teste: Ouça o áudio de um servidor Web, como o YouTube.
- Iniciar uma chamada Jabber: O áudio do servidor Web cai.
- Parar chamada: O áudio do servidor Web é reativado.

Se o volume de áudio à parte da chamada Jabber diminuir, esse é o comportamento esperado que é chamado de "ducking". <u>A atenuação de fluxo ou dutos de áudio</u> é um novo recurso no Windows 7 destinado a aplicativos de comunicação unificada e VoIP. Por padrão, o sistema operacional (SO) reduz a intensidade de um fluxo de áudio quando um fluxo de comunicação, como uma chamada telefônica, é recebido no dispositivo de comunicação através do computador.

# Solução

Ducking é uma configuração do SO. Conclua estes passos para ajustá-lo.

1. Clique com o botão direito do mouse no ícone Áudio no canto inferior direito da barra de tarefas.

2.

3. Escolha **Dispositivos de reprodução** na lista suspensa e clique na guia **Comunicações** na janela pop-up.

4.

5. Clique no botão de opção Não fazer nada para desligar esse comportamento.

| Sound 💌                                                                                                    |
|----------------------------------------------------------------------------------------------------|
| Playback Recording Sounds Communications                                                                                        |
| Windows can automatically adjust the volume of different sounds when you are using your PC to place or receive telephone calls. |
| When Windows detects communications activity:                                                                                   |
| Mute all other sounds                                                                                                    |
| Reduce the volume of other sounds by 80%                                                                                        |
| Reduce the volume of other sounds by 50%                                                                                        |
| 🔘 Do nothing                                                                                                    |
|                                                                                                    |
|                                                                                                    |
|                                                                                                    |
|                                                                                                    |
|                                                                                                    |
|                                                                                                    |
|                                                                                                    |
| OK Cancel Apply                                                                                                    |

Se você ainda tiver um volume baixo em chamadas depois de ajustar as configurações conforme descrito anteriormente, há alguns controles de volume que podem ser a causa:

- Clique com o botão direito do mouse no ícone Áudio no canto inferior direito da barra de tarefas e clique no botão Abrir Mixer de Volume na parte inferior da janela pop-up. Verifique se as barras deslizantes de volume para alto-falantes e para Jabber (chamadas de batepapos aqui) estão definidas para o máximo.
- •
- Você também pode clicar duas vezes no ícone Alto-falantes na mesma janela e verificar as propriedades do alto-falante. Embora provavelmente não seja a causa da redução do volume, isso pode ajudar. Escolha Bass Boost, Room Correction e Loudness Equalization.
- •

• Alguns dispositivos de áudio permitem definir o volume no próprio dispositivo. Se o dispositivo tiver esse recurso, verifique se ele está definido como o máximo.

•

 Também é possível que a pessoa com quem você está falando esteja falando em um microfone que não está selecionado. Esse pode ser o problema porque o Jabber ainda não oferece suporte à seleção de dispositivos agrupados. Por exemplo, se você tiver o fone de ouvido e o microfone de um dispositivo específico selecionados e conectar uma nova câmera com um microfone integrado (um dispositivo que não foi conectado à sua máquina antes durante uma sessão Jabber), o Jabber usará os alto-falantes do fone de ouvido e o microfone da câmera. Isso resulta em baixo volume na outra extremidade da chamada. Navegue até **Arquivo > Opções > Áudio** para verificar os dispositivos atualmente selecionados no Jabber. Você também pode tentar um fone de ouvido novo/diferente para eliminar qualquer problema de hardware.

## Informações Relacionadas

- Guia de instalação e configuração do Cisco Jabber para Windows 9.2.x
- <u>Suporte Técnico e Documentação Cisco Systems</u>